「できマウス3Ai。」ユーザーマニュアル

2015.11.25->2018.07.26

お好みの外部スイッチで、Windows macOS iOS Android を利用したい!その願いのお手伝いができたらうれしいです。

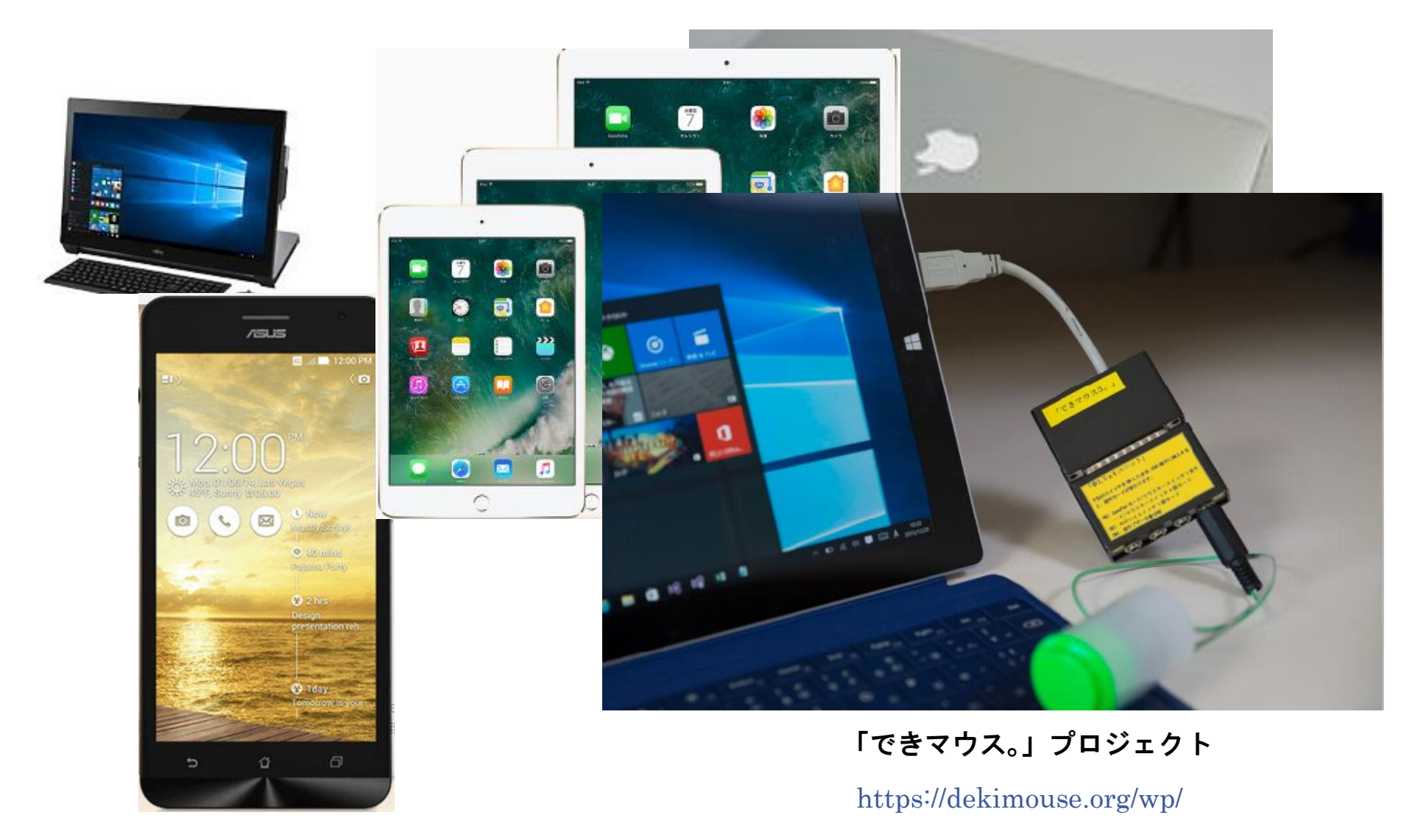

# 目次

1.「できマウス3Ai。」の概要 2.「できマウス3Ai。」の各部の名称 3.「できマウス3Ai。」の仕様 4.「できマウス3Ai。」のモード切替とモードの確認 4-1.モード切替 4-2.モードの確認 5.「できマウス3Ai。」を Windows で使う 5-1. マウスキーのスイッチ1個モード 5-2. マウスキーのスイッチ4個モード 5-3.「できマウス。」互換モード(GamePad)として利用する 6. 「できマウス3Ai。」を Android で使う 6-1. Android モード 6-2. Windows のマウスキーのスイッチ1個モード 7.「できマウス3Ai。」を Macや iPad で使う 7-1.Mac ののスイッチコントロールで使う 7-2. iOS のスイッチコントロールで使う 7-3. SwitchXS で使う

8.「できマウス3Ai。」のオプション(別売品)
8-1.「できマウス。」の仲間たち(アプリ)
8-2.「できレバースイッチ2。」
8-3.「Φ3.5x12 ユニット。」
8-4.マイクロ USB ホストケーブル
8-5.マイクロ USB→USB A(オス)変換コネクタ
9. 視線入力での利用
10. 電話サポートを受けたい。

対応している OS 製品 Windows macOS iOS(純正 USB アダプタ必要) Android (マウス機能+スイッチアクセス対応)

文中の記号

10 Windows のなかでも Windows10 以降

**Mac** Mac の操作に関する事項

iOS iOS の操作に関する事項

### 最新版マニュアルはホームページからダウンロードしてご覧ください。

https://dekimouse.org/wp/kiki/dekimouse から PDF でダウンロードできます。

「できマウス3Ai。」は、生まれたばかりです。皆様の愛ディアで育てていただけたら幸いです。不具合などございましたら、ご連絡とご協力をよろしくお願いいたします。

Windows は Microsoft 社、Mac iPad は Apple 社、Android は google 社の登録商標です。

# 1.「できマウス3Ai。」の概要

前身の「できマウス。」は、2001年に発表から時が経過し主要部品の CPU の入手が困難になりました。 そこで、このたび新しい CPU を採用し、上位互換として「できマウス3Ai。」を開発いたしました。従来の GamePad の機能はそのままですので、 「できマウス。」の仲間たちと称する支援アプリ(ホームページをご覧ください)や周辺機器もご利用できます。 「できマウス3Ai。」は、さらにマウスやキーボードの機能も提供いたしますので、一台三役といった製品となっています。

インターフェイスは USB を採用しております。ノーマル USB 版とホスト機能付 microUSB 版があります。

タッチ PC ではタッチするとマウスカーソルが消えますが、その再表示機能もあります。

Windows では、HeartyLadder や Peat のスイッチとしてご利用できます。簡単操作センターのスクリーンキーボードのオートスキャン機能も 利用できます。また、Windows10 に対応した新しい機能を搭載しております。視線入力の決定スイッチとしても利用できます。 macOS や iOS のスイッチコントロールや SwitchXS でご利用できます。(iOS では純正 USB アダプタが必要・iOS の制限あり)

2. 「できマウス3Ai。」の各部の名称

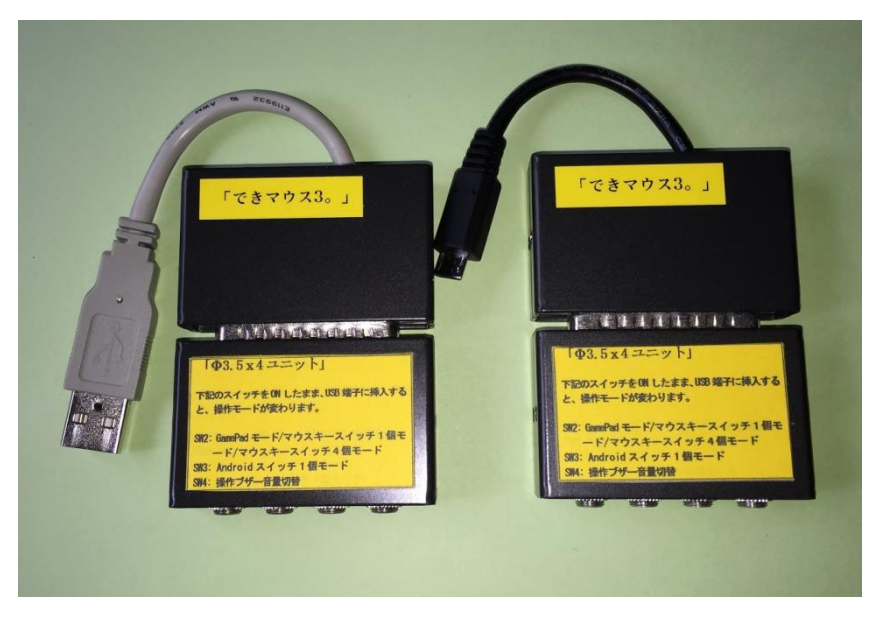

本体には、「 $\Phi$ 3.5x4ユニット。」が標準で付属します。 USB ケーブルがノーマルとホスト microUSB の2種類が あります。どちらかを選択してください。

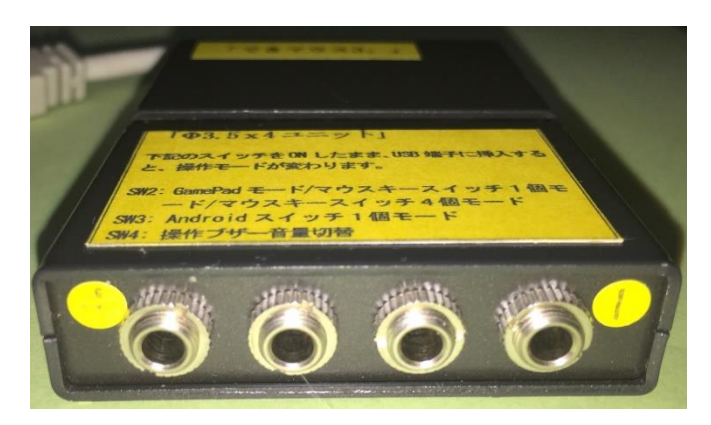

スイッチ接続部には、4個までのスイッチを接続 することができます。

また、このジャックに挿入したスイッチを ON のまま USB に接続しますと、操作モードや操作ブザー音の 設定ができます。 3.「できマウス3Ai。」の仕様

| 1. 名称     | 「できマウス3Ai。」                                                                                                    |  |  |
|-----------|----------------------------------------------------------------------------------------------------|--|--|
| 2. 機能     | スイッチやセンサーをパソコンに接続する仲立ちをします。<br>PC によりますが「できマウス 3Ai。」に接続したスイッチで Sleep から復帰できます。(iPhone や Android 携帯電話は<br>復帰不可)<br>バージョンアップ書き換えが可能。DeepSleep モード搭載で省電力。<br>タッチタブレット PC は Windows も Android もタッチしてしまうとマウスカーソルが消えますが、「できマウス 3 Ai。」<br>に接続したスイッチに触れますと、マウスカーソルが再表示されます。                                                                                                   |  |  |
| 3. モード    | GamePad モード:従来の「できマウス。」互換です。<br>このモードでは、HeartyLadder・Peat などの操作や Windows のスクリーンキーボードのスキャンン操作ができます。<br>SwitchXS の操作ができます。<br>マウスキースイッチ1個モード:スイッチ1個の長短 ON の組み合わせで、マウスやキーボード機能を利用できます。<br>マウスキースイッチ4個モード:スイッチ4個(「できレバースイッチ。」利用可)でマウスやキーボード機能を利用できます。<br>Apple モード:macOS や iOS のスイッチコントロールに対応( iOS では純正 USB アダプタが必要・iOS の制限あり)<br>Android モード: Android5.0 以降のスイッチアクセスに対応。 |  |  |
| 4. 電源     | 不要(USB 端子から供給されます。)                                                                                                    |  |  |
| 5. 大きさ    | 5.5cmx1.4cmx3.9cmの金属ケース(黒)に入っています。ケーブル先端に USB 端子が付いています。                                                                                                    |  |  |
| 6. 重さ     | 約 50g                                                                                                    |  |  |
| 7. 安全対策   | ポリスイッチ(再生可能なヒューズ)を搭載                                                                                                    |  |  |
| 8. USB 規格 | USB2.0 準拠·電源管理対応·VendorID 取得                                                                                                    |  |  |
| 9. 対応 OS  | Windows98/SE/Me/XP/VISTA/7/8/8.1/Windows10/macOS/iOS(制限あり)/Android5.0 以降                                                                                                    |  |  |
| 10. コネクタ  | 25 ピン D-SUB メスコネクタが付いています。ピン配置を公開しています。                                                                                                    |  |  |
| 11. 付属品   | 「Φ3.5x4 ユニット。」 「できマウス。」の仲間たち(Windows のみ ダウンロード版)                                                                                                    |  |  |
| 12.別売品    | 「できレバースイッチ2。」・「Ф3.5x12 ユニット。」・マイクロ USB ホストケーブル・マイクロ USB-ノーマル USB オス変換器                                                                                                    |  |  |

#### 4.「できマウス3Ai。」のモード切替とモードの確認

#### 4-1.モード切替

SW2から SW4 までのジャックに挿入したスイッチを ON しながら電源の入ったPCや携帯端末の USB ポートに挿入することで、 モードが切り替わります。

【注意】操作モードを決めましたら、挿入したスイッチをジャック1に戻してください。

SW2: 旧「できマウス。」互換(GamePad)モード/マウスキースイッチ1個モード/マウスキースイッチ4個モードと順に入れ替わります。 SW3:Appleモード/Androidスイッチ1個モードとして機能します。Android5.0以降のスイッチアクセスに対応します。 SW4:操作ブザー音 ON/OFF を切り替えます。(GamePad モードではブザー音は鳴りません)

#### 4-2.モードの確認

「できマウス3Ai。」に接続したスイッチに触れずに、電源の入った PC や携帯端末の USB 端子に挿入すると音がでます。 その音でモードを知ることができます。

ピッ1回:旧「できマウス。」互換モードで、GamePadとして機能します。

視線入力 miyasukuSW や HeartyAi や TobiiTC スキャンの決定キーとして機能します。

MacPC の SwitchXS のスイッチとして機能します。

ピッ2回:マウスキースイッチ1個モードとして機能します。

スイッチを④に挿入すると、視線入力 OriHimed eye+SW の決定キーとして機能します。

ピッ3回: Apple モードで macOS や iOS のスイッチコントロールで機能します。(Space で操作するスイッチ対応アプリも操作可能) ピッ4回:マウスキースイッチ4個モードとして機能します。

ピッ5回:Android モードとして機能します。

\*「できマウス3Ai。」自身が Sleep から起きる際には、ピッ5 回以上鳴る場合があります。その後、上記の1回から5 回の音が鳴ります。

# 5.「できマウス3Ai。」をWindows で使う

### 5-1.マウスキースイッチ1個モード

マウスキースイッチの1個モードに設定したのちに、「Φ3.5x4 ユニット。」の1番に接続したスイッチの長短 ON の組み合わせで操作します。 スイッチを④に挿入すると、支援入力 OriHimed eye+SW の決定キーとして機能します。

| スイッチ1個モード(スイッチの長短で操作 0:短 0N 1:長 0N ) 10は Windows10 のみの機能 *は未サポート |       |               |                                 |  |  |
|------------------------------------------------------------------|-------|---------------|---------------------------------|--|--|
| No.                                                              | 操作    | 項目            | 機能                              |  |  |
| 01                                                               | 0     | カーソル移動        | 90 度方向転換しながらカーソル移動します。          |  |  |
| 02                                                               | 00    | カーソル速度/マウスボタン | 超低速移動/ノーマル速度に戻す。停止中は左ダブルクリック    |  |  |
| 03                                                               | 000   | カーソル速度/Win    | 高速移動(ノーマル速度に戻すには、0)/停止中はWinキー   |  |  |
| 04                                                               | 0000  | 窓             | アクティブ窓を閉じる。                     |  |  |
| 05                                                               | 00000 | Win+L 10      | スクリーンカーテン表示                     |  |  |
| 06                                                               | 1     | マウスボタン        | 移動中は停止またはドラッグ解放/停止中はマウス左クリック    |  |  |
| 07                                                               | 01    | マウスボタン        | マウス右クリック(Android 携帯では前に戻る機能となる) |  |  |
| 08                                                               | 001   | 矢印キー          | 右矢印キー                           |  |  |
| 09                                                               | 0001  | Win+S         | 検索                              |  |  |
| 10                                                               | 00001 | Esc           | Esc キー                          |  |  |
| 11                                                               | 10    | Space         | Space キー                        |  |  |
| 12                                                               | 010   | 矢印キー          | 上矢印キー                           |  |  |
| 13                                                               | 0010  | Win+U         | 簡単操作センター表示                      |  |  |
| 14                                                               | 00010 |               |                                 |  |  |
| 15                                                               | 11    | カーソル移動/ドラッグ   | カーソル移動中は180度反対方向へ移動/停止中はドラッグ開始  |  |  |
| 16                                                               | 011   | 矢印キー          | 下矢印キー                           |  |  |
| 17                                                               | 0011  | TAB           | TAB                             |  |  |
| 18                                                               | 00011 |               |                                 |  |  |
| 19                                                               | 100   | 矢印キー          | 左矢印キー                           |  |  |
| 20                                                               | 0100  | Ctrl+Alt+↓    | 画面上下回転(PCによっては機能しない)            |  |  |
| 21                                                               | 00100 | Win+↑ 10      | 画面4分割                           |  |  |
| 22                                                               | 101   | PagelDown     |                                 |  |  |

| 23 | 0101   | Ctrl+Alt+↑ 10             | 画面回転(通常に戻す)                                |  |
|----|--------|---------------------------|--------------------------------------------|--|
| 24 | 00101  | Win+↓ 10                  | 画面4分割(PC によっては機能しない)                       |  |
| 25 | 110    | PageUp                    |                                            |  |
| 26 | 0110   | Ctrl+Alt+← 10             | 画面左回転 (PC によっては機能しない)                      |  |
| 27 | 00110  | Win+← 10                  | 画面4分割(PCによっては機能しない)                        |  |
| 28 | 111    | Cortana 起動 10             | Cortana の ON/OFF(マイクも自動 ON) 2 回入力必要の時もあります |  |
| 29 | 0111   | $Ctrl+Alt+\rightarrow$ 10 | 画面右回転(PC によっては機能しない)                       |  |
| 30 | 00111  | $Win+\rightarrow$ 10      | 画面4分割(PCによっては機能しない)                        |  |
| 31 | 1000   | Ctrl+A                    | 全選択                                        |  |
| 32 | 01000  | Win+Ctrl+F4*              | 開いている仮想デスクトップを閉じる                          |  |
| 33 | 1001   | Ctrl+C                    | コピー                                        |  |
| 34 | 01001  | Win+Ctrl+D*               | 仮想デスクトップを追加                                |  |
| 35 | 1010   | Ctrl+V                    | 貼り付け                                       |  |
| 36 | 01010  | Win+Ctrl+←*               | 仮想デスクトップを左移動                               |  |
| 37 | 1011   | Ctrl+X                    | 切り取り                                       |  |
| 38 | 01011  | Win+Ctrl+→*               | 仮想デスクトップを右移動                               |  |
| 39 | 1100   | Ctrl+Y                    | やり直しのやり直し                                  |  |
| 40 | 01100  |                           |                                            |  |
| 41 | 1101   | Ctrl+Z                    | やり直し                                       |  |
| 42 | 01101  | Win+G*                    | ゲームバー表示                                    |  |
| 43 | 1110   | Ctrl+Alt+K                | スクリーンキーボード表示 (App にショートカット設定が必要)           |  |
| 44 | 01110  | Win+TAB                   | タスク一覧                                      |  |
| 45 | 1111   | Win+A 10                  | アクションセンター表示(右からスワイプ)                       |  |
| 46 | 10000  | カーソル確認                    | マウスカーソデスクトップの左上隅に移動(カーソル行方不明用)             |  |
| 47 |        |                           |                                            |  |
| 48 |        |                           |                                            |  |
| 49 | 000000 |                           |                                            |  |
| 50 | 111111 |                           |                                            |  |

## 5-2.マウスキーのスイッチ4個モード

マウスキースイッチ4個モードに設定したのちに、「Φ3.5x4ユニット。」の1から4番に接続したスイッチの ON で操作します。

| スイッチ4個モード(「できレバースイッチ。」利用可能) |          |         |            |      |                        |
|-----------------------------|----------|---------|------------|------|------------------------|
|                             | スイッチ No. | レバースイッチ | - 操作       |      | 機能                     |
|                             | 1        | 下       | 、 カーソル停止時で | 短 ON | カーソル下に移動(PCのSleepから復帰) |
|                             |          |         |            | 長 ON | ドラッグ開始                 |
|                             |          |         | カーソル移動中で   | 短ON  | 移動方向変更または速度ノーマル        |
|                             |          |         |            | 長 ON | カーソル停止                 |
|                             | 2        | 左       | カーソル停止時で   | 短ON  | カーソル左に移動               |
|                             |          |         |            | 長 ON | 左クリック                  |
|                             |          |         | カーソル移動中で   | 短 ON | 移動方向変更または速度ノーマル        |
|                             |          |         |            | 長 ON | カーソル停止                 |
|                             | 3        | 上       | カーソル停止時で   | 短 ON | カーソル上に移動               |
|                             |          |         |            | 長 ON | カーソル移動速度 早く/ノーマル       |
|                             |          |         | カーソル移動中で   | 短ON  | 移動方向変更または速度ノーマル        |
|                             |          |         |            | 長 ON | カーソル停止                 |
|                             | 4        | 右       | カーソル停止時で   | 短 ON | カーソル右に移動               |
|                             |          |         |            | 長 ON | 右クリック                  |
|                             |          |         | カーソル移動中で   | 短 ON | 移動方向変更または速度ノーマル        |
|                             |          |         |            | 長 ON | カーソル停止                 |

# 5-3.「できマウス。」互換モード(GamePad)として利用する

「できマウス。」の仲間たち(ダウンロード版)をインストールして、「できマウス3Ai。」にマウスやキーボードの機能を与えます。 詳しくは、「できマウス。」の仲間たちの説明書をご覧ください。 Windows の簡単操作センターのスクリーンキーボードのオートスキャンで利用することができます。 HeartyLadder や Pete の入力機器として利用することができます。MacPC で SwitchXS の操作ができます。 視線入力の決定スイッチとして利用できます。(視線入力についてを参照)

### 6.「できマウス3Ai。」をAndroid で使う

#### 6-1.Android モード

Android モードに設定したのちに、「Φ3.5x4 ユニット。」の SW1 に接続した1個のスイッチの長短 ON で操作します。 Android5.0 からのユーザー補助のスイッチアクセスに対応しています。

| And | Android スイッチ1個モード(スイッチの長短で操作 0:短 0N 1:長 0N ) |    |         |                                        |  |  |
|-----|----------------------------------------------|----|---------|----------------------------------------|--|--|
|     |                                              | 操作 | 項目      | 機能                                     |  |  |
|     | 01                                           | 0  | NumPad0 | Android ユーザー補助のスイッチアクセスで定義して利用します。     |  |  |
|     | 02                                           | 1  | NumPad1 | Android のスイッチアクセス機能は、Android5.0以降です。   |  |  |
|     | 03                                           | 00 | NumPad2 | 自動スキャンは2秒以上で利用できます。                    |  |  |
|     | 04                                           | 01 | NumPad3 | スイッチアクセスの機能割り当てを左表を参考に行ってください。         |  |  |
|     | 05                                           | 10 | NumPad4 | たとえば、左の表の機能コード 03 の"00"(短 0N 2 回)をホームに |  |  |
|     | 06                                           | 11 | NumPad5 | 割り当てたい場合は、いったんホームに割り当てられたキーの割り         |  |  |
|     | 07                                           |    |         | 当てを消去して、スイッチ短ONを2回行って"2"の表示を確認し        |  |  |
|     | 08                                           |    |         | OK を選択します。                             |  |  |
|     | 09                                           |    |         | キーを割り当てましたら、スイッチアクセスを ON にします。         |  |  |
|     | 10                                           |    |         |                                        |  |  |
|     | 11                                           |    |         |                                        |  |  |

### 6-2. マウスキースイッチ1個モード

マウスキースイッチ1個モードに設定したのちに、「Ф3.5x4ユニット。」のSW1に接続した1個のスイッチの長短 ON で操作します。

5-1.マウスキースイッチ1個モードの表をご覧ください。

Windows 特有の機能は、Android では機能しません。スイッチアクセスには対応していません。

## 7.「できマウス3Ai。」を macOS や iOS で使う Mac

### 7-1.Mac のスイッチコントロールで使う

「できマウス3Ai。」を Apple モードに設定したのち、スイッチを「Ф3.5x4 ユニット。」の SW1 に戻します。

Mac に接続した際にキーボード設定アシスタントが表示した場合は、無視して閉じてください。

システム環境設定からアクセシビリティを選択します。

アクセシビリティでスイッチコントロールを選択、スイッチを選択します。 「できマウス 3Ai。」の SW1 からは、"スペース"が出力しますので、 アクション設定の必要はありません。

SW2 から SW4 にスイッチを接続してスイッチコントロールを利用する 場合は、+を選択し、SW1 に接続したスイッチを ON し、名前を付けて アクションを設定します。右図の例は、SW1 と SW2 を設定した例です。 SW1 から SW4 まで利用でき、長押しもサポートしております。

一般に戻ってスイッチコントロールを有効にします。。

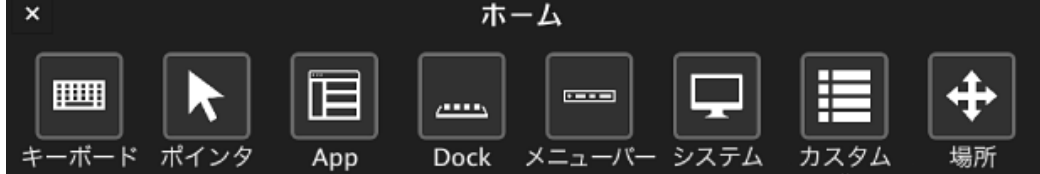

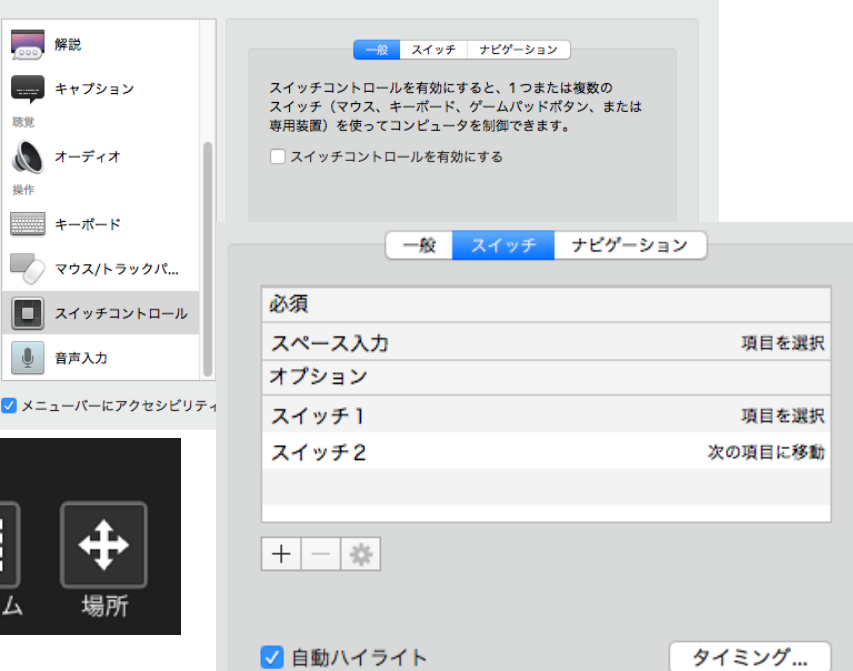

アクセシビリティ

# 7-2.iOS(iPhone や iPad)のスイッチコントロールで使う iOS

### 7-2-1. 準備するもの

Apple 純正の Lightning - USB3 カメラアダプタ(型番 MK0W2AM/A)が必要です。

#### Apple 純正以外や USB 変換ケーブルでは動作しません。

「できマウス 3Ai。」をカメラアダプタの USB 端子に挿入し、iPad 付属の充電ケーブルを カメラアダプタの Lightning コネクタに挿入しますと iPad の Sleep からの復帰ができます。 4個のスイッチ接続箇所のどこでも復帰可能です。

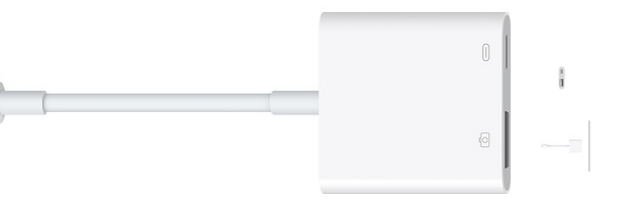

Q 検索

••• • • • •

### 7-2-2. 設定方法

「できマウス3Ai。」を Apple モードにします。

iOS の設定/一般/アクセシビリティ/スイッチコントロール/スイッチとタップします。

スイッチの項で新しいスイッチを追加/外部と選択します。

アクティベートしてくださいと表示します。

SW1に接続したスイッチをOnして、名前(例DM-1)を付けて保存し、アクションを選択します。

スイッチ1個以上使用可能な場合は、同じように、SW2からSW4の設定を行ないます。

アクション設定では、長押しもサポートしております。

①から④の出力は Space・Enter・↓・↑ となります。

#### 7-3.SwitchXS で使う

「できマウス3Ai。」を GamePad モードに設定したのち、スイッチを「 $\Phi$ 3.5x4 ユニット。」の SW1 に戻します。 .SwitchXS の設定で入力装置として、GamePad あるいは JoyStick を指定します。

### 8. 「できマウス3Ai。」のオプション(別売品)

### 8-1.「できマウス。」の仲間たち(Windows のみ ダウンロード版)

「できマウス3Ai。」あるいは、「できマウス。」のユーザー様は、ダウンロード版が無料で入手できます。

「できマウス。」の仲間たちの内容は下記サイトからご覧ください。https://dekimouse.org/wp/app/

GamePad モードでスイッチにキーやマウスの機能を自由に割り当てが可能。設定内容に名前を付けて保存できます。

### 8-2.「できレバースイッチ2。」

標準付属の「Ф3.5x 4ユニットをはずして、「できレバースイッチ。」を取り付けます。

スイッチを4個利用できるモードでご利用ください。スイッチとの対応は、「できレバースイッチ2。」の説明書をご覧ください。

#### 8-3.「Φ3.5x12 ユニット。」

「できマウス3Ai。」にスイッチを12個まで接続するためのユニットです。

「標準付属の「Φ3.5x 4ユニットをはずして取り付けます。

GamePad(旧「できマウス。」互換)モードで利用できます。

|   | 14:12 |        | <b>1</b> ∦ ■⊃ |
|---|-------|--------|---------------|
|   | スイッチ  | DMA4-1 |               |
|   |       |        |               |
| 0 | デフォルト |        | 項目を選択 >       |
|   |       |        |               |
|   | 長押し   | ハイライトメ | ニューの表示 >      |
|   |       |        |               |

# 8-4.マイクロ USB ホストケーブル

USB 端子がマイクロ USB の場合に必要になります。

携帯端末に接続の場合は、かならず必要となります。ただし、ホスト機能付 microUSB 版は不要です。

### 8-5.マイクロ USB-USB A(オス)変換コネクタ

「できマウス3Ai。」の microUSB 端子をノーマル USB 端子(オス)にするアダプタです。ホスト機能付 microUSB 版で利用できます。 9.視線入力での利用

「できマウス3Ai。」の GamePad モードは視線入力の決定スイッチのインターフェイスとして利用できます。

miyasukuSW や HeartyAi や TobiiTC スキャンは、GamePad モード OriHimed eye+SW では、マウスキー1個モードでスイッチを④に挿入

で、ご利用いただけます。

### 10.電話サポートを受けたい

ホームページのサポート予約サイトからお問い合わせください。 https://dekimouse.org/wp/dekimouse\_support\_yoyaku/

ご希望の日時をメールにて確認後、こちらからお電話いたします。

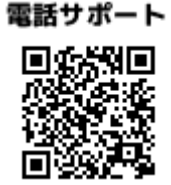

「できマウス3Ai。」が、Windows・macOS や iOS・Android 製品を操作する際の入力支援機器として、選択肢の一つに加えて いただけたらうれしいです。 このマニュアルは、https://dekimouse.org/wp/kiki/dekimouse から PDF でダウンロードできます。

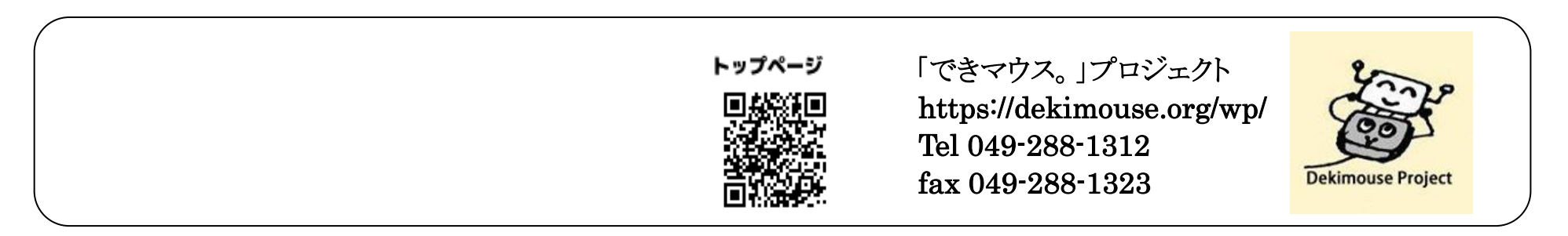